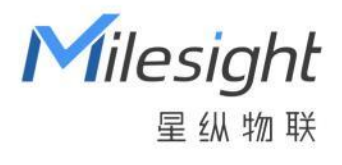

# UF31 5G Dongle

用户手册

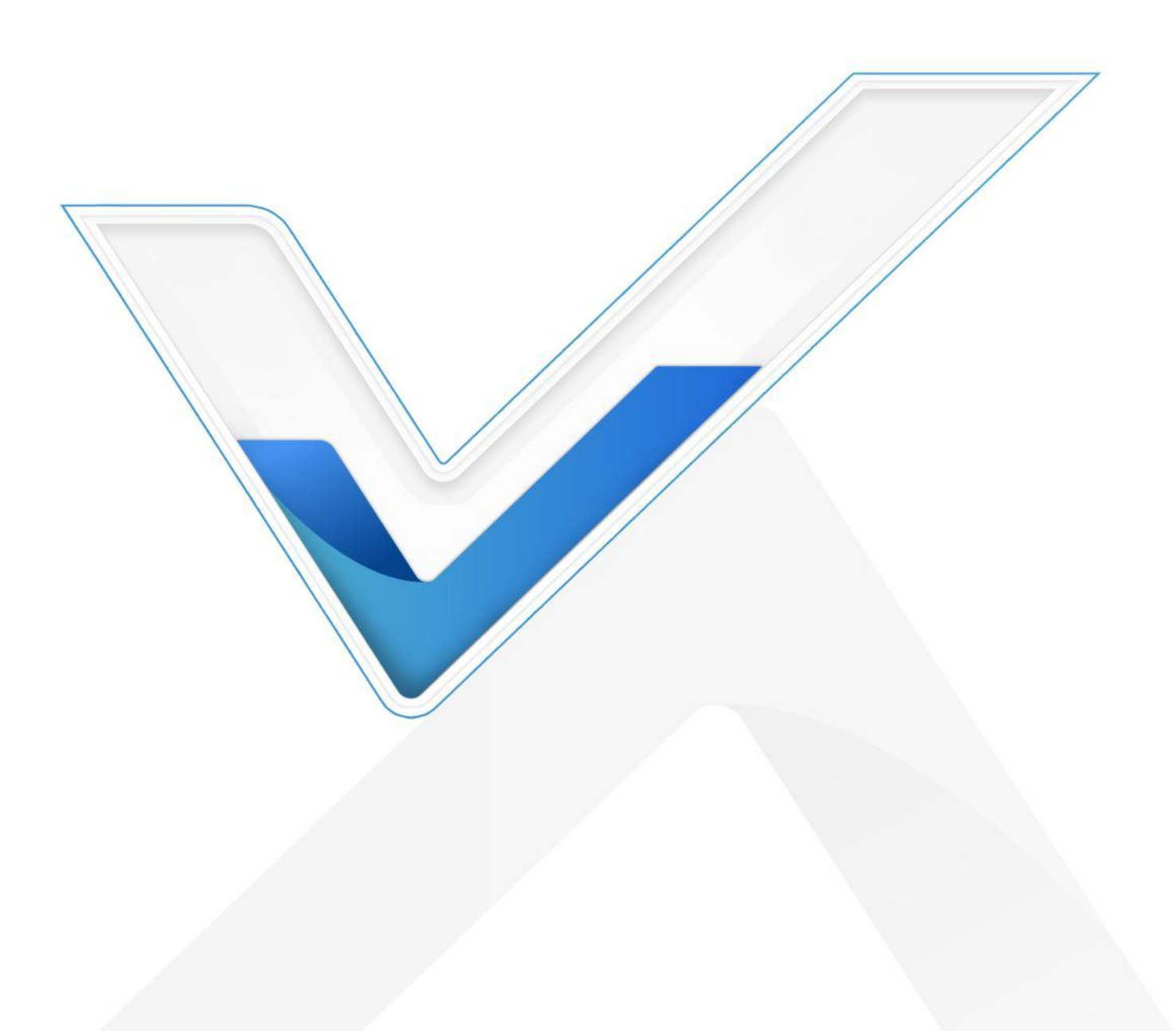

#### 安全须知

- ◆ 为保护产品并确保安全操作,请遵守本使用手册。如果产品使用不当或者不按手册要求使用,本公司 概不负责。
- ✤ 严禁改装本产品。
- ◆ 请勿将产品安装在不符合工作温度、湿度等条件的环境中使用,远离冷源、热源和明火。
- ✤ 请勿使产品受到外部撞击或震动。
- ◆ 请勿使用破损的供电线为设备供电。
- ◆ 使用本产品时,请确保设备安装牢固。
- ◆ 使用本产品时,请做好防水防潮保护措施。

#### 产品符合性声明

UF31 符合 RoHS 的基本要求和其他相关规定。

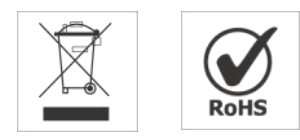

# 版权所有© 2011-2022 星纵物联

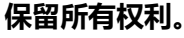

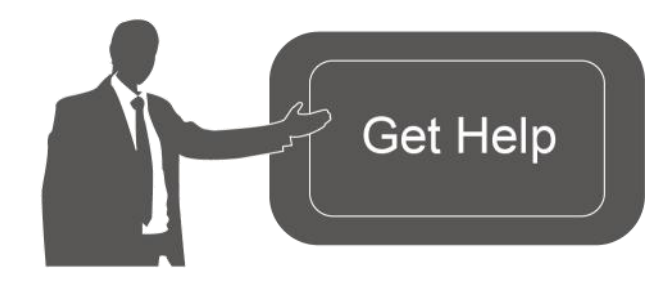

如需帮助,请联系 星纵物联技术支持: 邮箱: contact@milesight.com 电话: 0592-5023060 传真: 0592-5023065 总部地址: 厦门市集美区软件园三期 C09 栋 深圳: 深圳市南山区高新南一道 TCL 大厦 A709

#### 文档修订记录

| 日期        | 版本   | 描述     |
|-----------|------|--------|
| 2022.5.25 | V1.0 | 第一版    |
| 2022.11.3 | V1.1 | 更新包装清单 |

# 目录

| —  | 产品简介          | . 5 |
|----|---------------|-----|
|    | 1.1 产品介绍      | . 5 |
|    | 1.2 产品亮点      | . 5 |
| 二、 | 产品结构          | . 5 |
|    | 2.1 包装清单      | . 5 |
|    | 2.2 外观概览      | . 6 |
|    | 2.3 指示灯说明     | . 6 |
|    | 2.4 产品尺寸 (mm) | .7  |
|    | 2.5 重置按钮      | . 7 |
| 三、 | 硬件安装          | .7  |
|    | 3.1 SIM 卡安装   | .7  |
|    | 3.2 天线安装      | . 8 |
|    | 3.3 设备安装      | . 9 |
|    | 3.4 接地保护安装    | 10  |
| 四、 | 登录配置页面        | 10  |
| 五、 | 产品配置          | 12  |
|    | 5.1 状态        | 12  |
|    | 5.1.1 概览      | 12  |
|    | 5.1.2 蜂窝      | 14  |
|    | 5.1.3 路由表     | 17  |
|    | 5.2 网络        | 19  |
|    | 5.2.1 接口      | 19  |
|    | 5.2.2 设备管理    | 25  |
|    | 5.2.3 网络诊断    | 25  |
|    | 5.3 系统        | 26  |
|    | 5.3.1 系统      | 26  |
|    | 5.3.2 管理权     | 27  |
|    | 5.3.3 备份/升级   | 29  |
|    | 5.3.4 重启      | 30  |
|    | 5.3.5 日志      | 30  |
|    | 5.3.6 调试      | 31  |
| 六、 | 应用实例          | 32  |
|    | 6.1 蜂窝连接      | 32  |

| 6.2 | 固件升级         | 34  |
|-----|--------------|-----|
| 6.3 | 恢复出厂设置       | 35  |
|     | 6.3.1 通过网页重置 | .36 |
|     | 6.3.2 通过硬件重置 | .36 |

# 一、产品简介

## 1.1 产品介绍

UF31 5G Dongle 基于高性能工业级硬件方案,支持 5G SA/NSA 组网,向下兼容 4G/3G 网络。采用单 SIM 卡设计,支持通过千兆网口给外部设备提供 5G 高速网络,更支持通过 USB Type-C 接口实现供电供网一体化,对外供网的同时接受外部供电,真正实现即插即用。

UF31 体积小、功耗低、支持多种安装方式,满足嵌入式小型化 5G 应用需求,可广泛应用于物联网产 业链中的 M2M 行业,如智能交通、电子警察、无人驾驶、智慧办公、智慧医疗、商用机器人、AGV 小车 等领域。

## 1.2 产品亮点

- 支持 5G SA&NSA 双模全网通,向下兼容 4G/3G 网络
- 宽温宽压工业设计,适应恶劣环境
- 内嵌看门狗技术,保障设备稳定运行
- 支持通过千兆网口或 USB Type-C 接口给下游设备提供 5G 高速网络
- 可选 DC 或 USB Type-C 两种供电方式
- 体积小、重量轻、安装灵活方便,可实现快速集成部署
- 支持快速接入星纵物联设备管理平台,可远程监控设备状态,实现高效管理

# 二、产品结构

2.1 包装清单

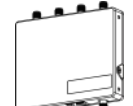

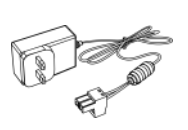

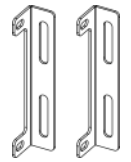

|  | न्ववव |
|--|-------|
|  | -300  |
|  |       |
|  |       |

1 × UF31 设备

1 × 电源适配器

2 × 挂耳套件

4 × 壁挂螺丝套件

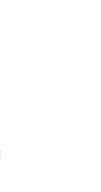

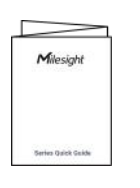

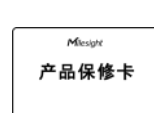

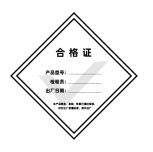

4 × 迷你棒状蜂窝 1 × 快速安装手册 天线

1 × 合格证

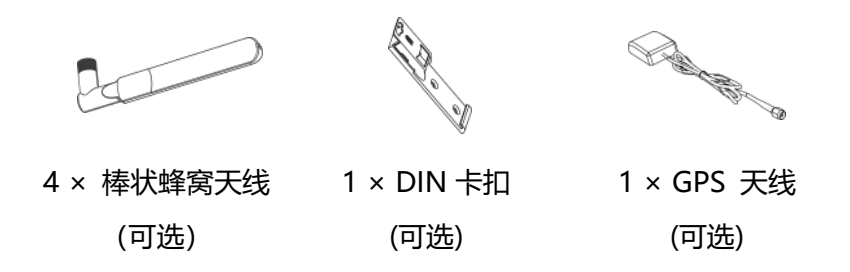

🛕 如果上述物品存在损坏或遗失的情况,请及时联系您的代理或销售代表。

# 2.2 外观概览

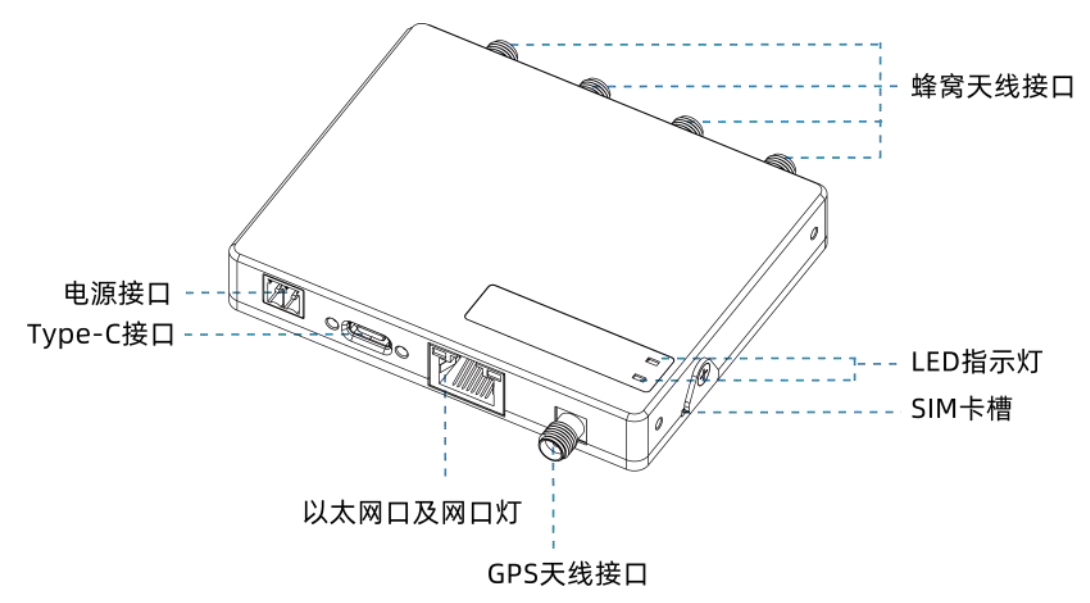

# 2.3 指示灯说明

| LED    | 指示      | 灯状态  | 设备状态               |
|--------|---------|------|--------------------|
|        | 电源/系统状态 | 灭    | 电源断开               |
|        |         | 橙灯常亮 | 系统启动中              |
| STATUS |         | 绿灯常亮 | 正常运行               |
|        |         | 红灯常亮 | 系统异常               |
|        | 驻网状态/信号 | 灭    | 正在注册网络或注册失败 (或 SIM |
|        |         |      | 卡未插入)              |
| 5G     |         | 绿灯闪烁 | 已注册网络,正在拨号         |
|        |         | 绿灯常亮 | 已拨号到 5G 网络         |
|        |         | 橙灯常亮 | 已拨号到 4G 网络         |
| 以太网口   | 链路状态    | 灭    | 未连接或连接失败           |

| (橙灯) | 亮  | 连接成功         |
|------|----|--------------|
|      | 闪烁 | 正在传输数据       |
| 速率状态 | 灭  | 100 Mbps 模式  |
| (绿灯) | 亮  | 1000 Mbps 模式 |

# 2.4 产品尺寸 (mm)

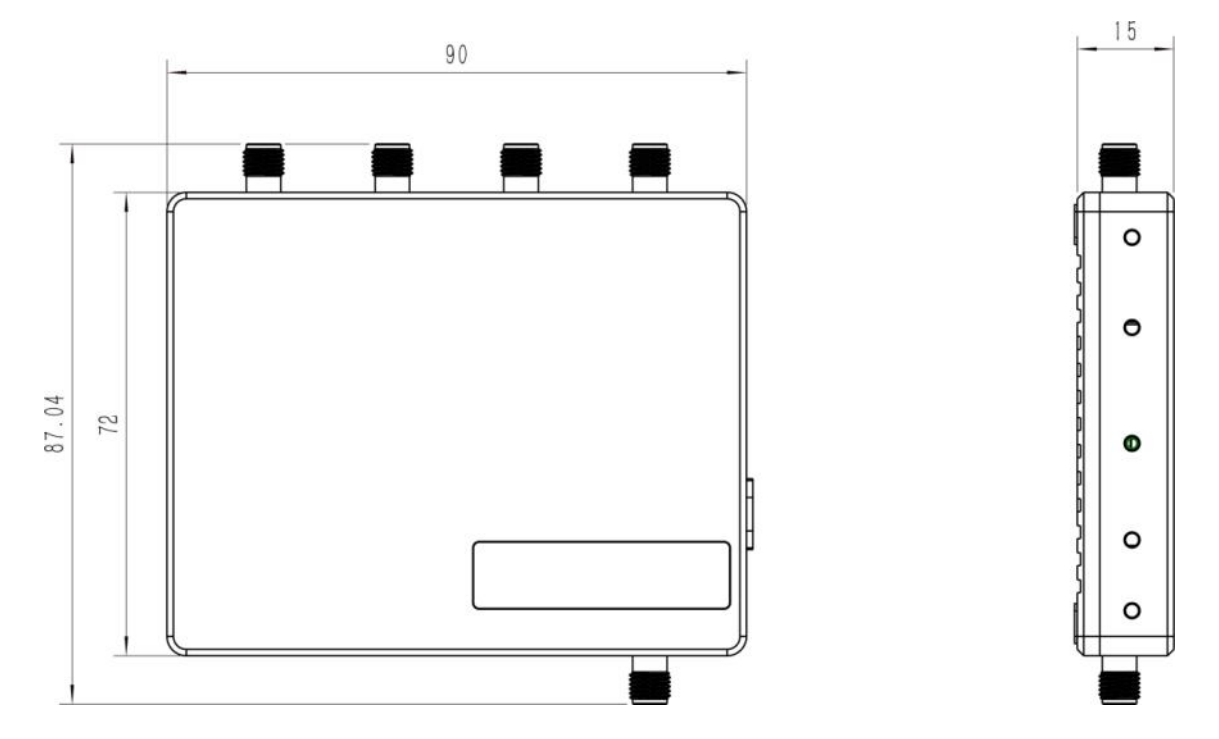

## 2.5 重置按钮

| 功能     | 描述        |                   |  |
|--------|-----------|-------------------|--|
|        | 指示灯状态     | 动作                |  |
|        | 常亮        | 长按重置按钮(设备内部)超过5秒。 |  |
| 恢复出厂设置 | 常亮 → 快速闪烁 | 松开按钮并等待。          |  |
|        | 灭 → 绿色常亮  | 设备恢复为出厂设置。        |  |

# 三、硬件安装

# 3.1 SIM 卡安装

拧松螺丝,拨开 SIM 卡槽上的挡片,根据设备上的方向图标插入 SIM 卡,再将挡片拨回并用螺丝固定。

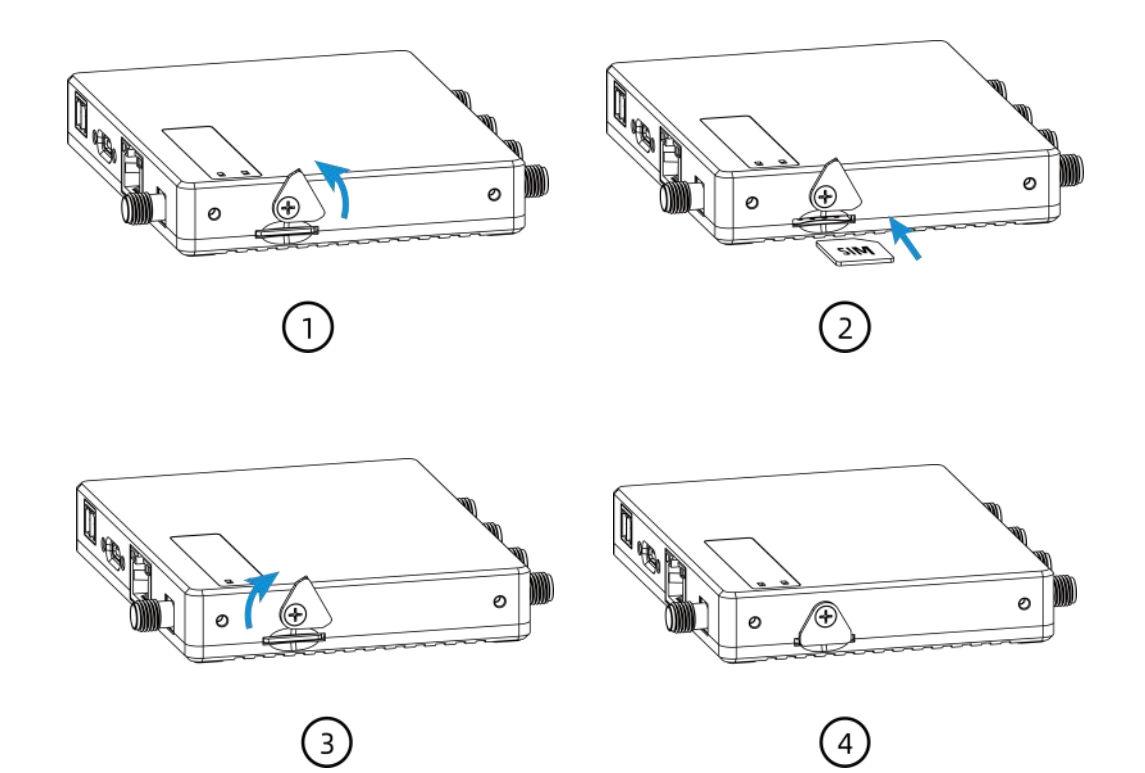

## 3.2 天线安装

将对应的天线旋进天线接口,天线应安装在信号良好的位置。

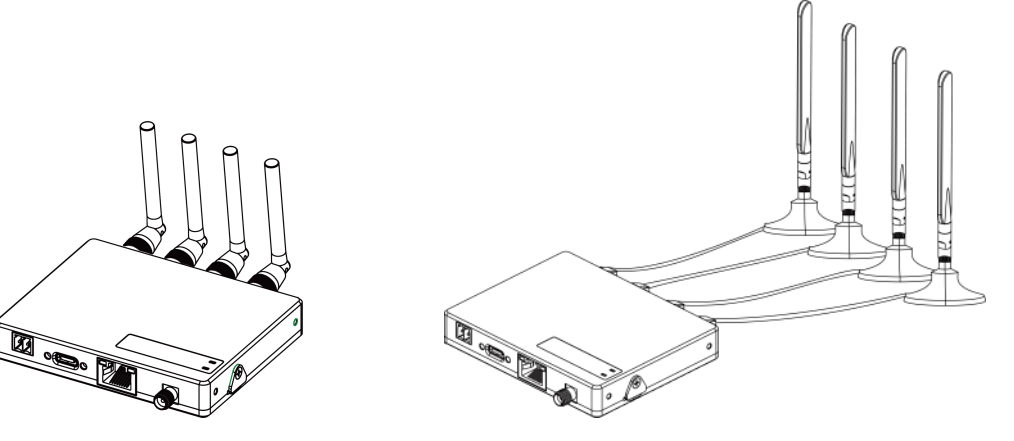

如使用一体化天线,需要在目标安装位置打孔后将天线主体放到上方,下方用螺母固定。

- 孔位尺寸推荐: φ28.0 ± 0.5 mm
- 厚度推荐: 3.0 ± 1.0 mm

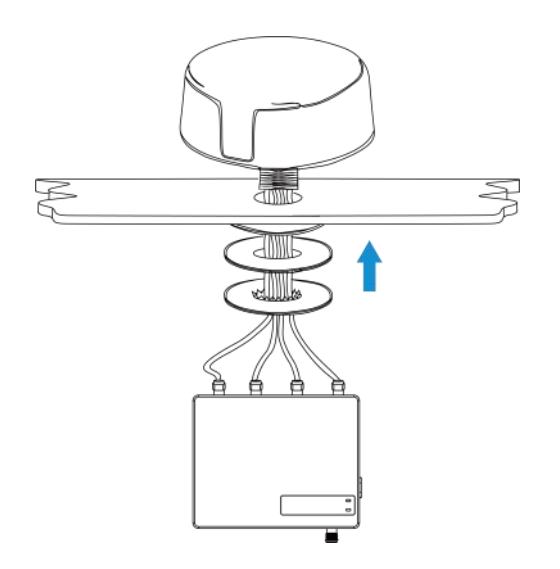

## 3.3 设备安装

设备支持桌面放置、壁挂安装或 DIN 导轨多种安装方式。

#### 3.3.1 壁挂安装

步骤一: 将2个挂耳分别用螺丝固定到设备两侧。

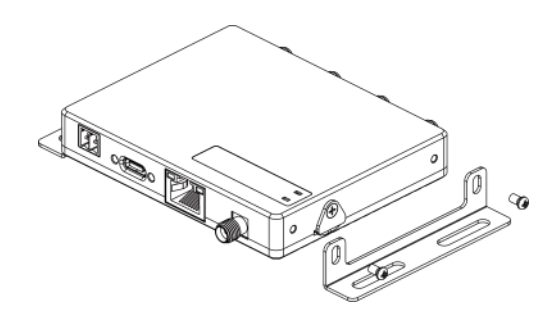

步骤二:根据挂耳上的孔位将膨胀螺栓打进墙内,再用壁挂螺丝将挂耳和设备固定到墙上。

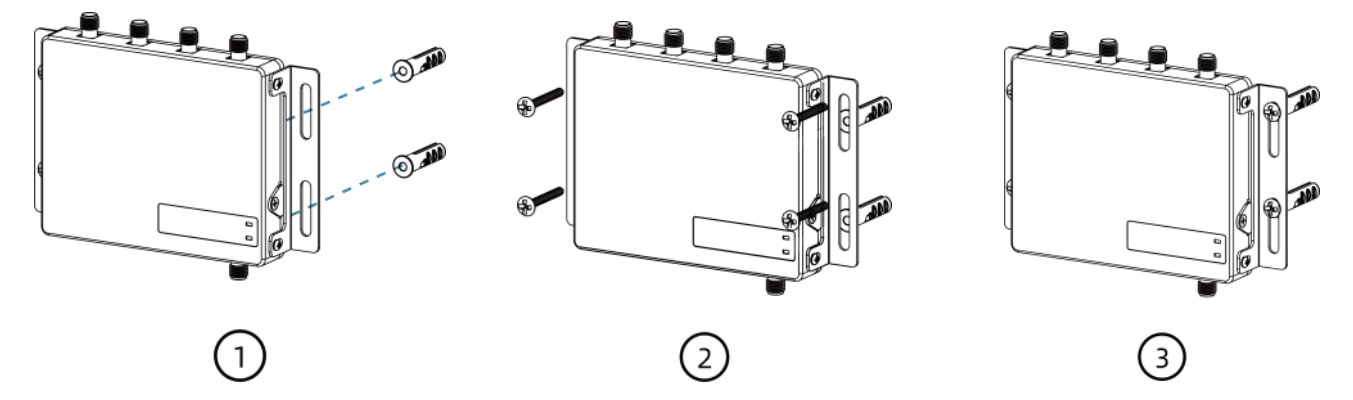

#### 3.3.2 DIN 导轨安装

步骤一:用3颗螺丝将安装夹固定到设备上。

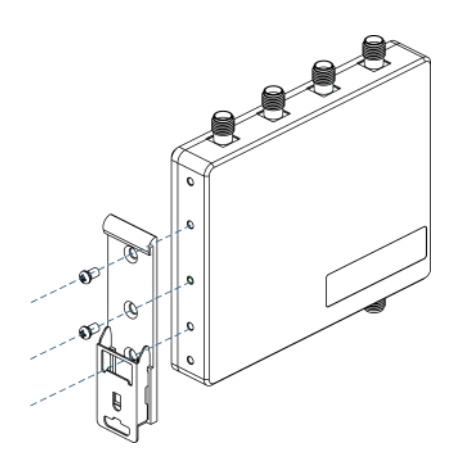

**步骤二**:设备通过安装夹挂在 DIN 导轨上。 (DIN 导轨宽度 3.5cm)

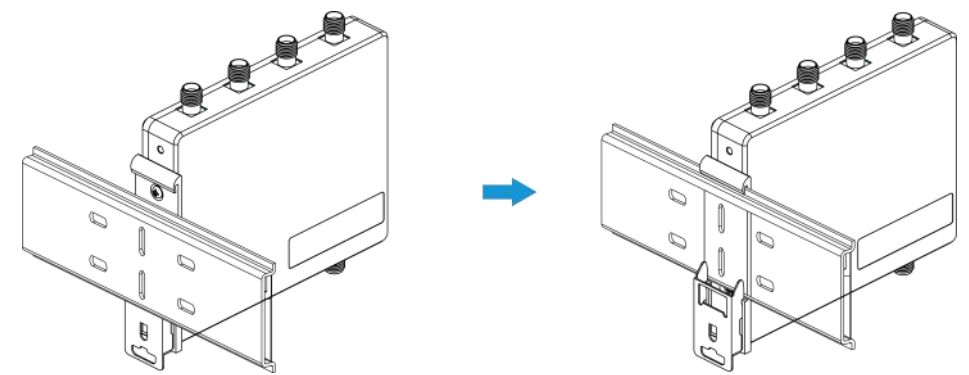

# 3.4 保护接地线安装

将机柜保护接地线的接地圈连接到接地螺柱上,拧紧接地螺母。

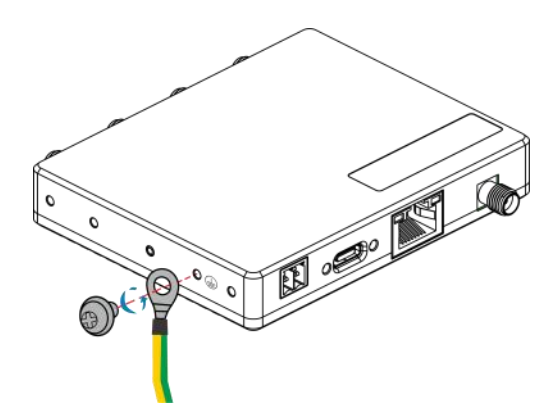

# 四、登录配置页面

UF31 支持通过网页端配置管理。如果您第一次使用 UF31, 默认配置如下:

- IP 地址: **192.168.1.1**
- 用户名: admin

- 密码: password
- 浏览器: Chrome (推荐)

#### 配置步骤:

- 1. 请将设备通过网口或 USB Type-C 口连接到 PC。
- 2. 以 Windows10 为例,在"开始"->"控制面板"->"网络和共享中心"选择对应的"以太网"。

| 控制面板 > 网络和 Internet > 网络和共享中心        |                                |  |  |
|--------------------------------------|--------------------------------|--|--|
| 查看基本网络信息并设置连接                        |                                |  |  |
| 查看活动网络                               | 以太网                            |  |  |
| <b>网络 4</b><br>公用网络                  | 访问类型: Internet<br>连接: 《》 以太网 3 |  |  |
| <b>网络</b><br>公用网络                    | 访问类型: Internet<br>连接: 💞 以太网 2  |  |  |
| 更改网络设置                               |                                |  |  |
| 设置新的连接或网络<br>设置宽带、拨号或 VPN 连接;或设置路由器组 | 或接入点。                          |  |  |
| 问题疑难解答<br>诊断并修复网络问题,或者获得疑难解答信息       | •                              |  |  |

进入"属性"->"Internet 协议版本 4 (TCP/IPv4)"页面后,选择"自动获得 IP 地址"或"使用下面的 IP 地址",手动配置一个与设备子网相同的 IP 地址。

| 规 备用配置                                  |                     | 常规                                        |               |
|-----------------------------------------|---------------------|-------------------------------------------|---------------|
| 如果网络支持此功能,则可以获取自<br>络系统管理员处获得适当的 IP 设置。 | 动指派的 IP 设置。否则,你需要从网 | 如果网络支持此功能,则可以获取自动指<br>络系统管理员处获得适当的 IP 设置。 | 192.168.1.20  |
|                                         |                     |                                           | 255.255.255.0 |
| ● 自动获得 IP 地址( <u>O</u> )                |                     | ○ 自动获得 IP 地址(Q)                           | 192.168.1.1   |
| ○使用下面的 IP 地址(S):                        |                     | ●使用下面的 IP 地址(S):                          |               |
| IP 地址(1):                               | x x x               | IP 地址(I):                                 | 192.168.1.20  |
| 子网掩码(山):                                |                     | 子网掩码(U):                                  | 255.255.255.0 |
| 默认网关(D):                                | a a a               | 默认网关( <u>D</u> ):                         | 192.168.1.1   |
| ○自动获得 DNS 服务器地址(B)                      |                     | ○ 自动获得 DNS 服务器地址(B)                       | 192.168.1.1   |
| ●使用下面的 DNS 服务器地址(E)                     | ):                  | ● 使用下面的 DNS 服务器地址(E):                     |               |
| 首选 DNS 服务器(P):                          | 8.8.8.8             | 首选 DNS 服务器(P):                            | 192.168.1.1   |
| 备用 DNS 服务器(A):                          | · · ·               | 备用 DNS 服务器(A):                            |               |
| □ 退出时验证设置(L)                            | 高级(⊻)               | □退出时验证设置(L)                               | 高级(1)         |

4. 打开浏览器, 输入 IP 地址 192.168.1.1, 按下键盘的"Enter", 加载登录页面。然后输入用户名和密码, 点击登录。

| (III 192.166.1.1 |                      | 语 中文 |
|------------------|----------------------|------|
|                  |                      |      |
|                  | Milesight            |      |
|                  | Ultra Fast 5G Series |      |
|                  | 02                   |      |
|                  |                      | × .  |

🛕 如果输入错误的用户名或密码超过 5 次,登录页面将锁定 10 分钟。

 登录之后即可查看设备系统信息并配置设备。为确保设备安全,请及时到"系统"→"管理权"修改 设备密码。

| Milesig    | ght |      | 🕅 🕅 🔁 admin         |
|------------|-----|------|---------------------|
| 状态         | ^   | 状态   |                     |
| 概览         |     |      |                     |
| 蜂窝         |     | 系统   |                     |
| 路由表        |     |      |                     |
| 网络         | ~   | 主机名  | 5G Dongle           |
| zk         | ~   | 型号   | UF31-554AE          |
| <u>赤</u> 跡 | ~   | SN   | 6903C0774097        |
|            |     | 固件版本 | 30.0.0.1            |
|            |     | 硬件版本 | V1.1                |
|            |     | 本地时间 | 2022-05-25 21:04:45 |
|            |     | 运行时间 | 1h 57m 12s          |
|            |     | 平均负载 | 2.51, 2.21, 2.17    |

# 五、产品配置

- 5.1 状态
- 5.1.1 概览

#### 可通过该页面查看设备运行状态。

| 系统   |                     |
|------|---------------------|
| 主机名  | 5G Dongle           |
| 型룩   | UF31-554AE          |
| SN   | 6903C0774097        |
| 固件版本 | 30.0.0.1            |
| 硬件版本 | V1.1                |
| 本地时间 | 2022-05-27 10:45:57 |
| 运行时间 | 0h 9m 29s           |
| 平均负载 | 2.16, 1.97, 1.14    |

| 内存  |                             |
|-----|-----------------------------|
| 可用数 | 429.06 MB / 658.86 MB (65%) |
| 已用  | 229.79 MB / 658.86 MB (35%) |

| 已分配的 DHCP 租约                              |                                                |                              |                |
|-------------------------------------------|------------------------------------------------|------------------------------|----------------|
| 主机名                                       | IPv4 地址                                        | MAC 地址 剩余租                   | 医时间            |
| LAPTOP-5PNTUC9K                           | 192.168.1.165                                  | 72:E3:63:F6:F0:94 11h 48     | m 41s          |
| 已分配的 DHCPv6 租约                            |                                                |                              |                |
| 主机                                        | IPv6 地址                                        | DUID                         | 剩余租赁时<br>间     |
| LAPTOP-5PNTUC9K (LAPTOP-<br>5PNTUC9K.lan) | 240e:467:2172:2846::39d<br>fde1:547f:22b1::39d | 0001000129c0fa1500e04c68bcdc | 11h 48m<br>26s |

| 状态概览 |                                        |
|------|----------------------------------------|
| 项目   | 描述                                     |
| 系统   |                                        |
| 主机名  | 显示该设备主机名。可通过"系统"→"系统"→"常规设置"修改<br>主机名。 |
| 型号   | 显示该设备型号信息。                             |

| SN (序列号)           | 显示该设备序列号。                                |  |
|--------------------|------------------------------------------|--|
| 固件版本               | 显示该设备当前的固件版本。                            |  |
| 硬件版本               | 显示该设备当前的硬件版本。                            |  |
| 本地时间               | 显示该设备当前的系统时间。                            |  |
| 运行时间               | 显示系统从启动到当前的工作时长。                         |  |
| 亚均合共               | 显示设备最近1,5,15分钟的系统平均负载。数值越小代表性能状态         |  |
| 十均贝轼               | 越好。                                      |  |
| 内存                 |                                          |  |
| 可用数                | 显示剩余可用内存(RAM)的占比情况。                      |  |
| 已用                 | 显示当前已使用内存(RAM)的占比情况。                     |  |
| 已分配 DHCP/DHCPv6 租约 |                                          |  |
| 主机名                | 显示 DHCP 客户端的主机名。                         |  |
| IPv4 / IPv6 地址     | 显示 DHCP 客户端的 IPv4 / IPv6 地址。             |  |
| MAC / DUID         | 显示 DHCPv4 客户端的 MAC 地址 / DHCPv6 客户端的唯一标识符 |  |
|                    | (DUID) .                                 |  |
| 剩余租赁时间             | 显示 DHCPv4 / DHCPv6 剩余租约时间。               |  |

#### 5.1.2 蜂窝

可通过该页面查看设备的蜂窝运行状态。

| 蜂窝运行状态  |                          |
|---------|--------------------------|
| 状态      | Ready                    |
| 模块型号    | FG360-EAU                |
| 版本      | 81102.7000.00.06.01.32   |
| 信号强度    | -74dBm                   |
| 注册状态    | Registered(Home network) |
| IMEI    | 868866050043368          |
| IMSI    | 460115210772333          |
| ICCID   | 89860321245920189440     |
| 运营商     | CHN-CT                   |
| 网络类型    | 5G SA                    |
| PLMN ID | 46011                    |
| 位置区码    | 5E3503                   |
| Cell ID | 5E46D7005                |
| CQI     | -                        |
| 下行带宽    | 100MHz                   |
| 上行带宽    | 100MHz                   |
| 信噪比     | 29.5dB                   |
| PCI     | 230                      |
| RSRP    | -75dBm                   |
| RSRQ    | -1dB                     |
| EARFCN  | 99240                    |

| 网络       |                           |
|----------|---------------------------|
| 状态       | Connected                 |
| IPv4 地址  | 172.21.37.250/29          |
| IPv4 网关  | 172.21.37.251             |
| IPv4 DNS | 218.85.157.99             |
| IPv6 地址  | 240e:467:2172:2846::1/128 |
| IPv6 网关  | fe80::2                   |
| IPv6 DNS | 240e:14:e000::1           |
| 连接时长     | 0days, 00:15:25           |

| 蜂窝状态                  |                                       |  |
|-----------------------|---------------------------------------|--|
| 项目                    | 描述                                    |  |
| 蜂窝运行状态                |                                       |  |
|                       | 显示模块和 SIM 卡的相关检测状态。                   |  |
|                       | ● NO SIM Card:未插卡但模块正常                |  |
| 11- <del>1</del>      | ● Ready: 插卡且模块正常                      |  |
| <b></b>               | ● PIN Required:要求输入 PIN 码             |  |
|                       | ● PUK Required:要求输入 SIM 卡的 PUK 码      |  |
|                       | ● Down:除了上述的四个状态,其他都显示为 Down          |  |
| 模块型号                  | 显示蜂窝模块型号。                             |  |
| 版本                    | 显示蜂窝模块版本信息。                           |  |
| 信号强度                  | 显示蜂窝无线信号强度。                           |  |
|                       | 显示 SIM 卡的注册状态。                        |  |
| >+ □□↓L· <del>★</del> | ● Not registered:未注册                  |  |
| 注册状态                  | ● Registered(Home network) :已注册家庭网络   |  |
|                       | ● Registered(Roaming network):已注册漫游网络 |  |
| IMEI                  | 显示模块 IMEI。                            |  |
| IMSI                  | 显示 SIM 卡的 IMSI。                       |  |
| ICCD                  | 显示 SIM 卡的 ICCID。                      |  |
| 运营商                   | 显示注册上的运营商。                            |  |
| 网络类型                  | 显示拨上号的网络类型, 如 5G SA、5G NSA、4G、3G 等。   |  |

| PLMN ID         | 显示移动国家代码(MCC)+移动网络代码(MNC),也显示位置区       |  |
|-----------------|----------------------------------------|--|
|                 | 或码(LAC)和小区识别码。                         |  |
| 位置区码            | 显示 SIM 卡位置区域码。                         |  |
| Cell ID         | 显示 SIM 卡所在的蜂窝小区识别号。                    |  |
| CQI             | 显示蜂窝网络的信道质量指标。                         |  |
| 下行带宽            | 下行速度。                                  |  |
| 上行带宽            | 上行速度。                                  |  |
| 信噪比             | 显示蜂窝网络的信噪比。                            |  |
| PCI             | 显示蜂窝网络物理小区标识,用于区分不同小区的无线信号。            |  |
| RSRP            | 信号接收功率。                                |  |
| RSRQ            | 信号接收质量。                                |  |
|                 | 载波频点号。为了唯一标识某个 LTE 系统所在的频率范围,在频带和      |  |
| EARFCN          | 信道带宽这两个参数上,引入载波中心频率 Fc(简称载波频率)。        |  |
| 网络              |                                        |  |
| 状态              | 显示蜂窝网络的拨号状态。(Disconnected / Connected) |  |
| IPv4 / IPv6 地址  | 显示蜂窝拨号获取的 IPv4/IPv6 地址。                |  |
| IPv4 / IPv6 网关  | 显示蜂窝拨号获取的 IPv4/IPv6 网关                 |  |
| IPv4 / IPv6 DNS | 显示蜂窝拨号获取的 DNS 服务器。                     |  |
| 连接时长            | 显示蜂窝拨号上线后的连接时长。                        |  |

## 5.1.3 路由表

可通过该页面查看路由状态,包括路由表和 ARP 缓存。

| ARP                                    |                                      |                   |        |                                           |
|----------------------------------------|--------------------------------------|-------------------|--------|-------------------------------------------|
|                                        | IPv4 地址                              | MAC 地址            | 1      | まし しょう しょう しょう しょう しょう しょう しょう しょう しょう しょ |
| 1                                      | 92.168.1.165                         | 72:E3:63:F6:F0:94 |        | lan                                       |
| 活动的 <u>IPv4</u>                        | 路由                                   |                   |        |                                           |
| 网络                                     | 目标                                   | IPv4 网关           | 跃点数    | 表                                         |
| cellular                               | 0.0.0.0/0                            | 172.21.37.251     | 2      | main                                      |
| cellular                               | 172.21.37.248/29                     | -                 | 2      | main                                      |
| lan                                    | 192.168.1.0/24                       | -                 | 0      | main                                      |
| IPv6 网上邻                               | 君                                    |                   |        |                                           |
|                                        | IPv6 地址                              | MAC 地             | 址      | 接口                                        |
|                                        | fde1:547f:22b1:0:640c:ec20:fc35:9493 | 72:E3:63:F6       | :F0:94 | lan                                       |
| 240e:467:2172:2846:4122:5886:f200:437f |                                      | 72:E3:63:F6       | :F0:94 | lan                                       |
| 活动的 <u>IPv6</u> 路由                     |                                      |                   |        |                                           |
| 网络                                     | 目标                                   | 源地址               | 跃点数    | 表                                         |
| cellular                               | 240e:467:2172:2846::1                | -                 | 2      | main                                      |
| lan                                    | 240e:467:2172:2846::/64              | -                 | 1024   | main                                      |

| 路由表         |                                |
|-------------|--------------------------------|
| 项目          | 描述                             |
| ARP         |                                |
| IPv4 地址     | 显示 ARP 池的 IPv4 地址。             |
| MAC 地址      | 显示 IPv4 地址相对应的 MAC 地址。         |
| 接口          | 显示 ARP 记录的绑定接口。                |
| 活动的 IPv4 路由 |                                |
| 网络          | 显示所配置路由的出站接口。                  |
| 目标          | 显示目的主机或目的网络的 IP 地址。            |
| IPv4 网关     | 显示该静态路由规则网关的 IP 地址。            |
| 跃点数         | 显示路由的度量值。                      |
| 表           | 显示路由表的属性,如 mian、local、default。 |
| IPv6 网上邻居   |                                |

| IPv6 地址     | 显示 ARP 池的 IPv6 地址。             |  |
|-------------|--------------------------------|--|
| MAC 地址      | 显示 IPv6 地址相对应的 MAC 地址。         |  |
| 接口          | 显示 ARP 记录的绑定接口。                |  |
| 活动的 IPv6 路由 |                                |  |
| 网络          | 显示所配置路由的出站接口。                  |  |
| 目标          | 显示目的主机或目的网络的 IP 地址。            |  |
| 源地址         | 显示路由的源地址。                      |  |
| 跃点数         | 显示路由的度量值。                      |  |
| 表           | 显示路由表的属性,如 mian、local、default。 |  |

## 5.2 网络

## 5.2.1 接口

本章节介绍如何配置蜂窝网络接口和 LAN 网络接口。

#### 5.2.1.1 接口状态

可通过该页面查看蜂窝网络接口和 LAN 网络接口的状态。

| 接口                                                                                                    |                                                                                                    |
|----------------------------------------------------------------------------------------------------|----------------------------------------------------------------------------------------------------|
| Cellular                                                                                                    | 运行时间: 0h 21m 30s<br>接收: 8.46 MB (11434 数据包)<br>发送: 3.28 MB (14295 数据包)<br>IPv4: 172.21.37.250/29<br>Pv6: 240e:467:2172:2846::1/128<br>v6-PD: 240e:467:2172:2846::/64                                                                                                    |
| 世界1:8.46 ME<br>安送: 3.28 ME<br>しAN<br>参学 类型: 桥接<br>设备: br-lan<br>已连接: 是<br>MAC: 24:E1:24:<br>接收: 1.50 MB (<br>安送: 6.55 MB () | <pre>3 (11434 数据包)<br/>3 (14295 数据包)<br/>3 (14295 数(14295 0)<br/>3 (14295 0)<br/>3 (14295</pre> |
| 接口                                                                                                    |                                                                                                    |
| 项目                                                                                                    | 描述                                                                                                    |
| 蜂窝                                                                                                    |                                                                                                    |
| 类型                                                                                                    | 显示蜂窝接口的连接方法。                                                                                                    |
| 设备                                                                                                    | 显示蜂窝接口使用的虚拟设备。                                                                                                    |
| 已连接                                                                                                    | 显示蜂窝接口的连接状态。                                                                                                    |
| 接收/发送                                                                                                    | 显示蜂窝接口接收/发送的流量大小和数据包数量。                                                                                                    |
| 运行时间                                                                                                    | 显示蜂窝接口从启动到当前的运行时长。                                                                                                    |

| IPv4    | 显示蜂窝接口的 IPv4 地址。                         |
|---------|------------------------------------------|
| IPv6    | 显示蜂窝接口的 IPv6 地址。                         |
| IPv6-PD | 显示蜂窝接口的 IPv6-PD(前缀)。                     |
| 编辑      | 点击"编辑"按钮, 配置蜂窝接口的常规配置和 Ping 探测。          |
| 重启      | 点击"重启"按钮,重新启用蜂窝接口。                       |
| LAN     |                                          |
| 类型      | 显示 LAN 接口的连接方法。                          |
| 设备      | 显示 LAN 接口使用的虚拟设备。                        |
| 已连接     | 显示 LAN 接口的连接状态。                          |
| MAC     | 显示 LAN 接口的 MAC 地址。                       |
| 接收/发送   | 显示 LAN 接口接收/发送的流量大小和数据包数量。               |
| 运行时间    | 显示 LAN 接口从启动到当前的运行时长。                    |
| IPv4    | 显示 LAN 接口的 IPv4 地址。                      |
| IPv6    | 显示 LAN 接口的 IPv6 地址。                      |
| 编辑      | 点击"编辑"按钮, 配置 LAN 接口的常规配置、高级配置和 DHCP 服务器。 |
| 重启      | 点击"重启"按钮, 重新启用 LAN 接口。                   |

#### 5.2.1.2 蜂窝接口配置

本节介绍如何配置蜂窝网络的相关参数。

| 接口 » Cellular |                                                                                                    |   |  |    |    |
|---------------|----------------------------------------------------------------------------------------------------|---|--|----|----|
| 常规设置 Ping探测   |                                                                                                    |   |  |    |    |
| 状态            | <ul> <li>运行时间: 0h 22m 5s</li> <li>接收: 8.47 MB (11470 数据包)</li> <li>发送: 3.29 MB (14396 数据包)</li> <li>IPv4: 172.21.37.250/29</li> <li>IPv6: 240e:467:2172:2846::1/128</li> <li>IPv6-PD: 240e:467:2172:2846::/64</li> </ul> |   |  |    |    |
| 协议类型          | IPv4/IPv6                                                                                                    | ~ |  |    |    |
| 接入点           |                                                                                                    |   |  |    |    |
| PIN码          |                                                                                                    | * |  |    |    |
| 认证方式          | NONE                                                                                                    | ~ |  |    |    |
| 网络类型          | 自动                                                                                                    | ~ |  |    |    |
| 允许漫游          |                                                                                                    |   |  |    |    |
| 链路异常则重启       |                                                                                                    |   |  |    |    |
|               |                                                                                                    |   |  | 取消 | 保存 |

| 接口 » C | Cellular |              |                      |   |    |    |
|--------|----------|--------------|----------------------|---|----|----|
| 常规设置   | Ping探测   |              |                      |   |    |    |
|        |          | 启用           |                      |   |    |    |
|        |          | 目的地址(IPv4)   | 8.8.8.8              |   |    |    |
|        |          | 备选目的地址(IPv4) | 114.114.114.114      |   |    |    |
|        |          | 目的地址(IPv6)   | 2001:4860:4860::8888 |   |    |    |
|        |          | 备选目的地址(IPv6) | 2400:3200::1         |   |    |    |
|        |          | Ping重试间隔     | 5                    | s |    |    |
|        |          | Ping超时       | 3                    | S |    |    |
|        |          | 最大重试次数       | 3                    |   |    |    |
|        |          |              |                      |   | 取消 | 保存 |

| 蜂窝           |                                                                                                    |  |
|--------------|----------------------------------------------------------------------------------------------------|--|
| 项目           | 描述                                                                                                    |  |
| 常规设置         |                                                                                                    |  |
| 协议类型         | 选择协议类型"IPv4","IPv6","IPv4/IPv6"。                                                                                                    |  |
| 接入点          | 输入由本地互联网服务供应商提供的蜂窝网络拨号连接的接入点。                                                                                                    |  |
| PIN 码        | 输入用于解锁 SIM 卡的 PIN 代码, 4-8 位。                                                                                                    |  |
| 认证方式         | 可选"NONE"、"PAP"、"CHAP"、"PAP/CHAP"。                                                                                                    |  |
| 网络类型<br>允许漫游 | 选择蜂窝网络类型,即网络访问顺序。可选"自动"、"仅 5G"、"仅<br>4G"、"仅 3G"。<br>● 自动:自动连接信号最强的网络<br>● 仅 5G:仅连接 5G 网络<br>● 仅 4G:仅连接 4G 网络<br>● 仅 3G:仅连接 3G 网络<br>启用漫游功能后,设备会自动搜索并连上信号好的漫游网络;当取消漫<br>游选项,漫游的 SIM 卡不能拨号上网。使用本地卡时,勾选漫游和取消 |  |
|              | 漫游功能都不影响 SIM 卡拨号上网。                                                                                                    |  |
| 链路异常则重启      | 后用后, 若当前链路不可用, 糸统将会重启。                                                                                                    |  |
| Ping 探测      |                                                                                                    |  |
| 启用           | 启用 Ping 探测后,设备会阶段性探测链路的连接状态。                                                                                                    |  |
| 目的地址 (IPv4)  | 设备将 ping 主目的地址(IPv4)来检测当前 IPv4 链路是否正常。                                                                                                    |  |
| 备选目的地址(IPv4) | 当主目的地址不可用时,设备将 ping 备选目的地址(IPv4)来检测当<br>前 IPv4 链路是否正常。                                                                                                    |  |

| 目的地址 (IPv6)  | 设备将 ping 主目的地址(IPv6)来检测当前 IPv6 链路是否正常。 |  |  |
|--------------|----------------------------------------|--|--|
| 备选目的地址(IPv6) | 当主目的地址不可用时,设备将 ping 备选目的地址 (IPv6) 来检测当 |  |  |
|              | 前 IPv6 链路是否正常。                         |  |  |
| Ping 重试间隔    | 当 Ping 失败后,设备每隔一个 Ping 重试间隔再重新 Ping。   |  |  |
| Ping 超时      | 发送 Ping 命令后等待应答的超时时间。如果在该设定时间内没有收到应    |  |  |
|              | 答,将判定此次 Ping 失败。                       |  |  |
| 最大重试次数       | 连续 Ping 失败并达到最大重试次数,判定此次 Ping 探测连接失败。  |  |  |

#### 5.2.1.3 LAN 配置

| 接口 » LAN |             |                                                                                                    |
|----------|-------------|----------------------------------------------------------------------------------------------------|
|          |             |                                                                                                    |
| 常规设置高级   | 设置 DHCP 服务器 |                                                                                                    |
|          | 状态          | <ul> <li>ジ 运行时间: 0h 26m 33s</li> <li>MAC: 24:E1:24:F4:11:93</li> <li>接收: 4.90 MB (23759 数据包)</li> <li>发送: 17.02 MB (19581 数据包)</li> <li>IPv4: 192.168.1.1/24</li> <li>IPv6: 240e:467:2172:2846::1/64</li> </ul> |
|          | IPv4 地址     | 192.168.1.1                                                                                                    |
|          | IPv4 子网掩码   | 255.255.255.0 <b>•</b>                                                                                                    |
|          | IPv6 分配长度   | 60 •                                                                                                    |
|          |             | 将每个公共 IPv6 前缀的给定长度部分分配给此接口                                                                                                    |
|          | IPv6 分配提示   | 0                                                                                                    |
|          |             | 将此十六进制子 ID 前缀分配给此接口。                                                                                                    |
|          |             | 取消 保存                                                                                                    |
| 接口 » LAN |             |                                                                                                    |
| 常规设置 高级过 | 设置 DHCP 服务器 |                                                                                                    |
|          | 重设 MTU      | 1500                                                                                                    |

取消 保存

| LAN       |                             |
|-----------|-----------------------------|
| 项目        | 描述                          |
| 常规设置      |                             |
| IPv4 地址   | 设置 LAN 口的 IPv4 地址。          |
| IPv4 子网掩码 | 设置 LAN 口的 IPv4 子网掩码。        |
| IPv6 分配长度 | 将每个公共 IPv6 前缀的给定长度部分分配给此接口。 |
| IPv6 分配提示 | 将此十六进制子 ID 前缀分配给 LAN 接口。    |
| 高级设备      |                             |

| 重设 MTU | 设置 MTU (最大传输单元)。在给定的网络环境中可传输的数据包最大 |
|--------|------------------------------------|
|        | 长度的标志符。合法值: 68-1500                |

| 接口 | » | LAN |
|----|---|-----|
|    |   |     |

| 常规设置 高级设置 DHCP 服务器                    |                          |
|---------------------------------------|--------------------------|
|                                       |                          |
| 基本设置 IPv6 设置 静态地址分配                   |                          |
| 忽略此接口                                 |                          |
|                                       | 不在此接口提供 DHCP 服务。         |
| 启动                                    | 100                      |
|                                       | 网络地址的起始分配基址。             |
| 客户数                                   | 150                      |
|                                       | 最大地址分配数量。                |
| IPv4租期                                | 12h                      |
|                                       | 租用地址的到期时间, 最短 2 分钟 (2m)。 |
| <u>IPv4</u> 子网掩码                      | 255.255.255.0            |
|                                       | 重设发送到客户端的子网掩码。           |
| DNS服务器                                | 192.168.1.1 ×            |
|                                       | +                        |
|                                       |                          |
|                                       | 取消保存                     |
| 接口 » LAN                              |                          |
|                                       |                          |
| 常规设置 高级设置 DHCP 服务器                    |                          |
|                                       |                          |
| 基本设置 IPv6 设置 静态地址分配                   |                          |
| 启用                                    |                          |
| 路由通告服务                                | 服务器模式                    |
| DHCPv6 服务                             | 服务器模式                    |
| DHCPv6 模式                             | 无状态的                     |
|                                       |                          |
| 通古时 UNS 服务器                           | •                        |
| · · · · · · · · · · · · · · · · · · · | 取消 伊方                    |
|                                       |                          |

| 接口 » | LAN                                        |                                              |                                                                    |                                          |                                       |                                            |     |
|------|--------------------------------------------|----------------------------------------------|--------------------------------------------------------------------|------------------------------------------|---------------------------------------|--------------------------------------------|-----|
| 常规设置 | 高级设置 DHC                                   | P 服务器                                        |                                                                    |                                          |                                       |                                            |     |
| 基本   | C设置 IPv6 设置                                | 静态地址分配                                       |                                                                    |                                          |                                       |                                            |     |
|      | 静态租约用于给<br>使用 <i>添加</i> 按钮来J<br>独设定 DHCP 租 | DHCP 客户端分配固定<br>曾加新的租约条目。/Pu<br>期的时长,例如:12h. | 的 IP 地址和主机标识。<br><i>4 地址</i> 和 <i>主机名</i> 字段的(<br>、3d、infinite,分别表 | 只有指定的主机才能<br>直将被固定分配给 M<br>示 12 小时、3 天、; | 连接,并且接口须<br><i>AC 地址</i> 字段标识的<br>永久。 | 项为非动态配置。<br>的主机 <i>,租期</i> 是一个可选字段,可为每个主机单 |     |
|      | 主机名                                        | <u>MAC</u> 地址                                | <u>IPv4</u> 地址                                                     | IPv4租期                                   | DUID                                  | <u>IPv6</u> 后缀 (十六进制)                      |     |
|      |                                            |                                              |                                                                    | 尚无任何配置                                   |                                       |                                            |     |
|      | 添加                                         |                                              |                                                                    |                                          |                                       |                                            |     |
|      |                                            |                                              |                                                                    |                                          |                                       |                                            |     |
|      |                                            |                                              |                                                                    |                                          |                                       | 取                                          | 消保存 |

| DHCP 服务器    |                                    |  |  |
|-------------|------------------------------------|--|--|
| 项目          | 描述                                 |  |  |
| 基本设置        |                                    |  |  |
| 忽略此接口       | 开启/关闭 DHCP 服务器功能。                  |  |  |
| 启动          | 设置地址池中分配给客户端设备的起始 IP 地址。           |  |  |
| 客户数         | 设置最大地址分配数量。                        |  |  |
|             | 设置分配 IP 地址的有效期, 过期后 DHCP 服务器将回收分配给 |  |  |
| IPV4 租期     | 客户端的 IP 地址并重新分配 IP 地址,最短可设置 2 分钟。  |  |  |
| IPv4 子网掩码   | 设置发送到客户端的子网掩码。                     |  |  |
| DNS 服务器     | 设置 DNS 服务器。                        |  |  |
| IPv6 设置     |                                    |  |  |
| 启用          | 开启/关闭 DHCPv6 服务器功能。                |  |  |
| 路由通告服务      | 显示 DHCPv6 网关选项。                    |  |  |
| DHCPv6 服务   | 显示 DHCPv6 服务选项。                    |  |  |
| DHCPv6 模式   | 显示 DHCPv6 模式。                      |  |  |
| 通告的 DNS 服务器 | 设置 DNS 服务器。                        |  |  |
| 静态地址分配      |                                    |  |  |
| 主机名         | 显示静态租约主机的主机名。                      |  |  |
| MAC 地址      | 显示静态租约主机的 MAC 地址。                  |  |  |
| IPv4 地址     | 显示静态租约主机的 IPv4 地址。                 |  |  |
| IPv4 租期     | 显示静态租约主机的剩余时间。                     |  |  |
| DUID        | 显示静态租约主机的 DHCP 唯一标识。               |  |  |

IPv6 后缀(十六进制) 显示静态租约主机的 IPv6 后缀。

#### 5.2.1.4 全局网络选项

可通过该页面设置设备的 IPv6 唯一本地地址(ULA)前缀。

| 接口 | 全局网络选项 |             |                     |  |       |    |
|----|--------|-------------|---------------------|--|-------|----|
|    |        | IPv6 ULA 前缀 | fde1:547f:22b1::/48 |  |       |    |
| -  |        |             |                     |  |       |    |
| _  |        |             |                     |  | 保存并应用 | 保存 |

#### 5.2.2 设备管理

星纵物联设备管理平台支持远程管理设备, UF31 可通过该配置页面快速接入星纵物联设备管理平台。

| 设备管理  |       |  |
|-------|-------|--|
| 状态    | 未连接   |  |
| 服务器地址 |       |  |
| 激活方式  | 通过授权码 |  |
| 授权码   |       |  |
|       | 连接    |  |
|       |       |  |

| 设备管理  |                                   |
|-------|-----------------------------------|
| 项目    | 描述                                |
| 状态    | 显示设备和星纵物联设备管理平台的连接状态。             |
| 服务器地址 | 平台服务器的地址(IP 或域名)。                 |
| 激活方式  | 选择设备与管理平台的连接方式,可选"通过授权码"和"通过 ID"。 |
| 授权码   | 填写由设备管理平台生成的授权码。                  |
| 账户名   |                                   |
| 密码    | 項与已注册的官理半台账户(Email)和密码。           |
| 连接    | 点击该按钮连接设备到管理平台。                   |
| 断开连接  | 点击该按钮断开设备与管理平台的连接。                |

#### 5.2.3 网络诊断

网络诊断工具包括 Ping 探测、路由探测、域名解析查询。

| 网络工具            |                                               |
|-----------------|-----------------------------------------------|
| IPV4 PING 🔻     | IPV4 TRACEROUTE 🔻                             |
| 网络工具            |                                               |
| 项目              | 描述                                            |
| IPv4 PING       | 填写目标主机 IPv4 地址,通过 ICMP 包检测设备到目标主机的 IPv4 网络状态。 |
| IPv6 PING       | 填写目标主机 IPv6 地址,通过 ICMP 包检测设备到目标主机的 IPv6 网络状态。 |
| IPv4 TRACEROUTE | 填写目标主机 IPv4 地址,检测设备到目标主机的 IPv4 路由。            |
| IPv6 TRACEROUTE | 填写目标主机 IPv6 地址,检测设备到目标主机的 IPv6 路由。            |
| NSLOOKUP        | 填写域名或 IP 地址,用于获取域名与 IP 地址的对应关系。               |

# 5.3 系统

## 5.3.1 系统

可通过该页面配置设备的基础信息,如主机名称或时区。

|   | 常规设置 | 时间同步 |      |                     |             |   |   |       |    |
|---|------|------|------|---------------------|-------------|---|---|-------|----|
|   |      | 2    | 本地时间 | 2022/05/27 11:19:01 |             |   |   |       |    |
|   |      |      |      | 同步浏览器时间             | 与 NTP 服务器同步 |   |   |       |    |
|   |      |      | 主机名  | 5G Dongle           |             |   |   |       |    |
|   |      |      | 时区   | UTC                 |             | ~ | - |       |    |
| - |      |      |      |                     |             |   | _ |       |    |
|   |      |      |      |                     |             |   |   | 保存并应用 | 保存 |

| 常规设置 时间同步      |                 |       |    |
|----------------|-----------------|-------|----|
| 启用 NTP 客户端     |                 |       |    |
| 作为 NTP 服务器提供服务 |                 |       |    |
| 候选 NTP 服务器     | pool.ntp.org    |       |    |
|                | cn.pool.ntp.org |       |    |
|                | time.nist.gov 🛛 |       |    |
|                | *               |       |    |
|                |                 |       |    |
|                |                 | 保存并应用 | 保存 |

| 系统              |                                         |  |  |  |  |  |
|-----------------|-----------------------------------------|--|--|--|--|--|
| 项目              | 描述                                      |  |  |  |  |  |
| 常规设置            |                                         |  |  |  |  |  |
| 本地时间            | 显示设备的当前时间。                              |  |  |  |  |  |
| 同步浏览器时间         | 点击该按钮从浏览器同步时间。                          |  |  |  |  |  |
| 上NITD肥夕限同止      | 点击该按钮从 NTP 服务器同步时间来对网络内所有具有时钟的设备进       |  |  |  |  |  |
| 与 NIP 服务器问步     | 行时钟同步。                                  |  |  |  |  |  |
| 主机名             | 定义设备的名称。                                |  |  |  |  |  |
| 时区              | 选择设备所在时区。                               |  |  |  |  |  |
| 时间同步            |                                         |  |  |  |  |  |
| 启用 NTP 客户端      | 启用后,即支持从外部 NTP 服务器同步时间。                 |  |  |  |  |  |
|                 | 启用/禁用 NTP 服务器功能, 启用后, 网络中的 NTP 客户端即可与设备 |  |  |  |  |  |
| 作力 NIP 服务 希提供服务 | 在时间上实现同步。                               |  |  |  |  |  |
|                 | 输入 NTP 服务器地址(IP 或域名),启用 NTP 客户端后,设备将从该  |  |  |  |  |  |
| 低达 NIP 版方 格     | NTP 服务器同步时间。最多可添加 5 个。                  |  |  |  |  |  |

# 5.3.2 管理权

# 5.3.2.1 主机密码

可通过该页面更改设备的管理员密码。

| 主机密码 | SSH 访问 | SSH 密钥   |   |   |       |
|------|--------|----------|---|---|-------|
|      | _      | mag 17 3 |   |   |       |
|      |        |          |   |   |       |
|      |        |          |   |   |       |
|      | 主机密    | 码        |   |   |       |
|      |        |          |   |   |       |
|      | 更改访问设备 | 备的管理员密码  |   |   |       |
|      |        |          |   |   |       |
|      |        | 2<br>2   | 码 | * |       |
|      |        |          |   |   |       |
|      |        | 确认答      | 码 | * |       |
|      |        |          |   |   | <br>_ |
|      |        |          |   |   |       |
|      |        |          |   |   | -     |
|      |        |          |   |   | 保存    |

| 主机密码 |               |  |  |  |
|------|---------------|--|--|--|
| 项目   | 描述            |  |  |  |
| 密码   | 输入新密码。        |  |  |  |
| 确认密码 | 再一次输入新密码进行确认。 |  |  |  |

#### 5.3.2.2 SSH 访问

#### 可通过该页面管理设备的 SSH 访问权限。

| 主机密码 SSH 访问 SSH 密钥 |    |       |   |
|--------------------|----|-------|---|
| SSH 访问             |    |       |   |
| 端口本地访问             | 22 |       |   |
| 远程访问               |    |       |   |
|                    |    | 保存并应用 | 癖 |

| SSH 访问 |                  |  |  |  |
|--------|------------------|--|--|--|
| 项目     | 描述               |  |  |  |
| 端口     | SSH 访问端口号,默认 22。 |  |  |  |
| 本地访问   | 启用后,允许直连设备访问。    |  |  |  |
| 远程访问   | 启用后,允许远程访问。      |  |  |  |

#### 5.3.2.3 SSH 密钥

可通过该页面为设备配置公钥,提高访问设备的安全性。添加公钥时,请直接粘贴公钥行或将.pub 文件拖 到输入字段中。

#### 5.3.3 备份/升级

可通过该页面管理设备的备份与升级。

注意: 在固件升级过程中不允许在网页上进行任何操作, 否则升级将中断, 甚至影响设备正常使用。

| 刷新 | 新操作                                    |
|----|----------------------------------------|
| 动作 |                                        |
|    | 点击"生成备份"下载当前配置文件的 tar 存档。<br>下载备份 生成备份 |
|    | 上传备份存档以恢复配置。要将固件恢复到初始状态,请单击"执行重置"      |
|    | 恢复到出厂设置执行重置                            |
|    | 恢复配置 上传备份                              |
|    | 自定义文件(证书、脚本)会保留在系统上。若无需保留,请先执行恢复出厂设置。  |
|    | 从这里上传一个镜像以更新正在运行的固件。                   |
|    | 固件文件 刷写固件                              |

| 升级/备份   |                                    |  |  |  |  |
|---------|------------------------------------|--|--|--|--|
| 项目      | 描述                                 |  |  |  |  |
| 下载备份    | 点击"生成备份"下载当前配置文件的 tar 存档。          |  |  |  |  |
| 恢复到出厂设置 | 点击"执行重置"使设备恢复出厂设置。                 |  |  |  |  |
| 恢复设置    | 点击"上传备份"从电脑选择将要导入到设备的配置文件以恢复配置。    |  |  |  |  |
| 固件文件    | 点击"刷写固件"上传需要升级的固件文件,再点击"上传"进行固件升级。 |  |  |  |  |

## 5.3.4 重启

可通过该页面重启设备。

- 点击"立即重启"设备会立即重启并返回登录页面。
- 启用定时重启并设置重启周期及时间,每当满足设置周期条件时重启设备。注意定时重启的时间是以 设备的时间为准。

| 重启        |      |    |
|-----------|------|----|
| 重启您设备上的系统 |      |    |
| 立即重启      |      |    |
| 定时重启      |      |    |
|           | 启用 □ |    |
|           |      | 保存 |

## 5.3.5 日志

1

可通过该页面本地下载设备日志,以及配置远程日志服务器,将设备日志上传到远程日志服务器。

| 常规设置 | 高级设置        |         |   |       |    |
|------|-------------|---------|---|-------|----|
|      | 外部系统日志服务器地址 | 0.0.0.0 |   |       |    |
|      | 外部系统日志服务器端口 | 514     |   |       |    |
|      | 外部系统日志服务器协议 | UDP     | ~ |       |    |
|      | Cron 日志级别   | 调试      | ~ |       |    |
|      |             |         |   |       |    |
|      |             |         |   | 保存并应用 | 保存 |

| 常规设置 高级设置 |            |
|-----------|------------|
| AP日志      | 开始 ~<br>下载 |
| Tcpdump日志 | 开始         |
|           |            |

| 项目          | 描述                              |  |  |  |
|-------------|---------------------------------|--|--|--|
| 常规设置        |                                 |  |  |  |
| 外部系统日志服务器地址 | 填写远程系统日志服务器地址(IP/域名)。           |  |  |  |
| 外部系统日志服务器端口 | 填写远程系统日志服务器端口。                  |  |  |  |
| 外部系统日志服务器协议 | 选择传输日志文件所使用的协议,可选 TCP 或 UDP。    |  |  |  |
| Cron 日志级别   | 选择日志级别,日志严重等级列表遵循标准的 Syslog 协议。 |  |  |  |
| 高级设置        |                                 |  |  |  |
|             | 选择"开始"保存并应用后,设备开始记录系统应用层日志;     |  |  |  |
| AP 日志       | 选择"结束"保存并应用后,设备结束记录系统应用层日志;     |  |  |  |
|             | 点击"下载",下载最近的日志记录。               |  |  |  |
|             | 点击"开始",系统开始记录 Tcpdump 抓包日志;     |  |  |  |
| Tcpdump 日志  | 点击"结束",系统结束记录 Tcpdump 抓包日志;     |  |  |  |
|             | 点击"下载",下载最近记录的 Tcpdump 抓包日志。    |  |  |  |

#### 5.3.6 调试

设备支持通过 AT 指令调试蜂窝模块并查看蜂窝模块运行日志,可点击页面上的快捷指令或在页面上输入要发送给蜂窝模块的 AT 命令,按 Enter 执行。

保存

| 客调试                  | 式                |             |           |           |          |          |  |
|----------------------|------------------|-------------|-----------|-----------|----------|----------|--|
| 俞入您要发送<br>g: AT+COPS | 合蜂窝模块的AT命令,<br>? | 按 Enter 执行。 |           |           |          |          |  |
| AT+CSO2              |                  |             | AT+PSRAT2 | AT+GTACT2 | AT+CREG2 | AT+COPS2 |  |
| Arioser              | AFGTOGINEO       |             | APTSIAL   | AFGIACT   | APONEO!  | Artors   |  |
|                      |                  |             |           |           |          |          |  |
|                      |                  |             |           |           |          |          |  |
|                      |                  |             |           |           |          |          |  |
| 清除                   |                  |             |           |           |          |          |  |

# 六、应用实例

Milesight <sup>星纵物联</sup>

厦门星纵物联科技有限公司

#### 6.1 蜂窝连接

参考 3.1 SIM 卡安装,将 SIM 卡插入设备卡槽,并根据如下步骤配置蜂窝连接。

进入"网络"→"接口"→"蜂窝",点击"编辑"在常规设置中配置蜂窝信息,配置完成点击"保存并应用"使配置生效。注意:部分物联网或专网卡需要配置接入点,用户名/密码,PIN码,SIM卡相关信息可咨询运营商。

| 接囗 » Cellular |                                                                                                    |
|---------------|----------------------------------------------------------------------------------------------------|
| 常规设置 Ping探测   |                                                                                                    |
| 状态            | <ul> <li>□ 运行时间: 0h 46m 32s</li> <li>接收: 20.68 MB (28675 数据包)</li> <li>发送: 5.16 MB (27233 数据包)</li> <li>IPv4: 10.3.237.79/27</li> <li>IPv6: 240e:464:2122:58c::1/128</li> <li>IPv6-PD: 240e:464:2122:58c::/64</li> </ul> |
| 协议类型          | IPv4/IPv6 🗸                                                                                                    |
| 接入点           |                                                                                                    |
| PIN码          | *                                                                                                    |
| 认证方式          | NONE ~                                                                                                    |
| 网络类型          | 自动 ~                                                                                                    |
| 允许漫游          |                                                                                                    |
| 链路异常则重启       |                                                                                                    |

 在 "Ping 探测"页面为蜂窝网络配置 Ping 探测信息,设备将会根据所配置的探测规则定期发送 ICMP 包检查设备的网络连接状态。

| 接囗 » Cellular |                      |   |
|---------------|----------------------|---|
| 常规设置 Ping探测   |                      |   |
| 启用            |                      |   |
| 目的地址 (IPv4)   | 8.8.8.8              |   |
| 备选目的地址(IPv4)  | 114.114.114.114      |   |
| 目的地址 (IPv6)   | 2001:4860:4860::8888 |   |
| 备选目的地址(IPv6)  | 2400:3200::1         |   |
| Ping重试间隔      | 5                    | s |
| Ping超时        | 3                    | s |
| 最大重试次数        | 3                    |   |

3. 进入"状态"→"蜂窝"页面查看设备的蜂窝连接状态,如果显示"Connected"并获取到 IP 地址,则表示 SIM 已成功拨号上网。

| 网络       |                           |
|----------|---------------------------|
| 状态       | Connected                 |
| IPv4 地址  | 172.21.37.250/29          |
| IPv4 网关  | 172.21.37.251             |
| IPv4 DNS | 218.85.157.99             |
| IPv6 地址  | 240e:467:2172:2846::1/128 |
| IPv6 网关  | fe80::2                   |
| IPv6 DNS | 240e:14:e000::1           |
| 连接时长     | 0days, 00:15:25           |

进入"网络"→"网络诊断"页面,通过 ping 探测检查设备与外部网络的连接状态。也可以通过设备的 LAN 口或 Type-C 口给本地电脑供网,若本地电脑可以正常访问互联网,则表示设备蜂窝拨号正常。

| 状态 | ~   | 网络工具                                                                                                    |
|----|-----|----------------------------------------------------------------------------------------------------|
| 网络 | ^   | www.baidu.com                                                                                                    |
| 接  | П   | PING www.baidu.com (14.215.177.39): 56 data bytes                                                                                                    |
| 设行 | 备管理 | 64 bytes from 14.215.177.39: seq=0 ttl=54 time=33.038 ms<br>64 bytes from 14.215.177.39: seq=1 ttl=54 time=34.078 ms<br>64 bytes from 14.215.177.39: seq=2 ttl=54 time=36.029 ms |
| 网络 | 络诊断 | 64 bytes from 14.215.177.39: seq=3 tt1=54 time=26.826 ms<br>64 bytes from 14.215.177.39: seq=4 tt1=54 time=28.380 ms                                                             |
| 系统 | ~   | www.baidu.com ping statistics<br>5 packets transmitted, 5 packets received, 0% packet los<br>round-trip min/avg/max = 26.826/31.770/36.029 ms                                    |

# 6.2 固件升级

设备固件可到星纵物联官网下载或联系星纵物联相关技术人员获取,并根据如下步骤进行升级。注意:在 固件升级过程中不允许在网页上进行任何操作,否则升级将中断,甚至影响设备正常使用。

1. 进入"系统"→"备份/升级"页面,点击"刷写固件"。

| 状态    | ~      | 刷新操作                              |
|-------|--------|-----------------------------------|
| 网络    | $\sim$ | 动作                                |
| 系统    | ^      | 点击"生成备份"下载当前配置文件的 tar 存档。         |
| 系统    |        | 下载备份 生成备份                         |
| 管理权   |        | 上传备公在档门恢复配罢,要这固伙恢复到初始状态,语单击"执行审罢" |
| 备份/升级 |        | 大変観出「ひとし」、 マインは「「小り」主要            |
| 重启    |        | 恢复配置 上传备份                         |
| 日志    |        | 自定义文件(证书、脚本)会保留在系统上               |
| 调试    |        | 从这里上传一个镜像以更新正在运行的固件。              |
|       |        | 固件文件 刷写固件                         |

2. 点击"浏览"选择您个人电脑上要升级的固件文件后,点击"上传"。

| 请选择要上传的文件。 |  |  |
|------------|--|--|
| 刘贤         |  |  |
|            |  |  |

3. 系统将弹出固件信息请求进一步确认。若确认,点击"继续"开始升级。

| 刷写固                                                                                                    | ]件?                                                                 |                                                  |                            |                        |                    |                    |                      |                     |
|----------------------------------------------------------------------------------------------------|---------------------------------------------------------------------|--------------------------------------------------|----------------------------|------------------------|--------------------|--------------------|----------------------|---------------------|
| 刷写镜像<br>单击下面<br>= 大小<br>= MD5<br>= SHA                                                                                                    | 已上传。下面是<br>的"继续"开始<br>: 69.45 MB<br>5: 642379c8508<br>256: f2ba7b40 | 列出的校验和及<br>刷写。<br>lebd793830b03<br>562505b3e2c93 | 文件大小<br>3e8ac90<br>708390e | 、将它们<br>ca5<br>6ea9ab9 | 与原始文(<br>546c93ff( | 牛进行比较<br>)7b33aa4! | 以确保数据学<br>50aa504037 | <b>宅整性。</b><br>3135 |
|                                                                                                    |                                                                     |                                                  | ✓ 保留                       | 留当前配置                  | 9                  |                    |                      |                     |
|                                                                                                    |                                                                     |                                                  |                            |                        |                    |                    | 取消                   | 继续                  |
| 正在                                                                                                    | E刷写                                                                 |                                                  |                            |                        |                    |                    |                      |                     |
| No. Contraction of the second second | 正在刷写系统…<br>切勿关闭电源!<br>等待数分钟后即                                       | DO NOT POW<br>可尝试重新连接                            | /ER OFF<br>到路由。            | THE DEV<br>您可能需        | ICE!<br>要更改计算      | 算机的 IP 均           | 也址以重新连               | 接。                  |

## 6.3 恢复出厂设置

#### 6.3.1 通过网页重置

进入"系统"→"备份/升级"页面,点击"执行重置",系统会询问您是否确认重置为出厂设置,若确认 重置,请点击"确定"重置设备。注意:设置重置过程中不允许在网页上进行任何操作。

| 状态             | ~ | 刷新操作                                                     |  |  |  |  |  |           |                                            |
|----------------|---|----------------------------------------------------------|--|--|--|--|--|-----------|--------------------------------------------|
| 网络             | ~ | 动作                                                       |  |  |  |  |  |           |                                            |
| 系统             | ^ | 点击"生成备份"下载当前配置文件的 tar 存档。                                |  |  |  |  |  |           |                                            |
| 系统             |   | 下载备份 生成备份                                                |  |  |  |  |  |           |                                            |
| 管理权            |   | 上传备份存档以恢复配置。要将固件恢复到初始状态,请单击"执行重置"                        |  |  |  |  |  |           |                                            |
| 备份/升级          |   | 恢复到出厂设置执行重置                                              |  |  |  |  |  |           |                                            |
| 重启<br>日志<br>调试 |   | 恢复配置 上传备份<br>自定义文件(证书、脚本)会保留在系统上<br>从这里上传一个镜像以更新正在运行的固件。 |  |  |  |  |  |           |                                            |
|                |   |                                                          |  |  |  |  |  |           | 固件文件 刷写固件                                  |
|                |   |                                                          |  |  |  |  |  | 192<br>该操 | .168.1.1 显示<br>作将会使设备丢失所有配置,您确定要重置设备到出厂设置? |

取消

确定

#### 6.3.2 通过硬件重置

找到设备上的重置按钮,参考 2.5 重置按钮执行硬件重置。